# 

## ERP Web Financeiro/ Contas a Receber Baixa de Título a Receber

**FINWEBREC08V1** 

| E        | RP   | Web         | Fina | incei      | iro/C        | onta | as a       | Rece | eber | - Ba | ixa d | e Tít | ulo a | Rec | cebe | r . |  |  |   |  |
|----------|------|-------------|------|------------|--------------|------|------------|------|------|------|-------|-------|-------|-----|------|-----|--|--|---|--|
|          |      |             |      |            |              |      |            |      |      |      |       |       |       |     |      |     |  |  |   |  |
| ĺ        | n    | dic         | е    |            |              |      |            |      |      |      |       |       |       |     |      |     |  |  |   |  |
| (        | Dbje | etivo       |      |            |              |      |            |      |      |      |       |       |       |     |      |     |  |  | 3 |  |
|          | Raiv | a do        | Тít  |            | a De         |      | oor        |      |      |      |       |       |       |     |      |     |  |  | 1 |  |
| <u>L</u> |      | <u>a uc</u> |      | <u>uio</u> | <u>a 1.0</u> |      | <u>JEI</u> |      |      |      |       |       |       |     |      |     |  |  | 4 |  |
|          |      |             |      |            |              |      |            |      |      |      |       |       |       |     |      |     |  |  |   |  |
|          |      |             |      |            |              |      |            |      |      |      |       |       |       |     |      |     |  |  |   |  |
|          |      |             |      |            |              |      |            |      |      |      |       |       |       |     |      |     |  |  |   |  |
|          |      |             |      |            |              |      |            |      |      |      |       |       |       |     |      |     |  |  |   |  |
|          |      |             |      |            |              |      |            |      |      |      |       |       |       |     |      |     |  |  |   |  |
|          |      |             |      |            |              |      |            |      |      |      |       |       |       |     |      |     |  |  |   |  |
|          |      |             |      |            |              |      |            |      |      |      |       |       |       |     |      |     |  |  |   |  |
|          |      |             |      |            |              |      |            |      |      |      |       |       |       |     |      |     |  |  |   |  |
|          |      |             |      |            |              |      |            |      |      |      |       |       |       |     |      |     |  |  |   |  |
|          |      |             |      |            |              |      |            |      |      |      |       |       |       |     |      |     |  |  |   |  |
|          |      |             |      |            |              |      |            |      |      |      |       |       |       |     |      |     |  |  |   |  |
|          |      |             |      |            |              |      |            |      |      |      |       |       |       |     |      |     |  |  |   |  |
|          |      |             |      |            |              |      |            |      |      |      |       |       |       |     |      |     |  |  |   |  |
|          |      |             |      |            |              |      |            |      |      |      |       |       |       |     |      |     |  |  |   |  |
|          |      |             |      |            |              |      |            |      |      |      |       |       |       |     |      |     |  |  |   |  |
|          |      |             |      |            |              |      |            |      |      |      |       |       |       |     |      |     |  |  |   |  |
|          |      |             |      |            |              |      |            |      |      |      |       |       |       |     |      |     |  |  |   |  |
|          |      |             |      |            |              |      |            |      |      |      |       |       |       |     |      |     |  |  |   |  |
|          |      |             |      |            |              |      |            |      |      |      |       |       |       |     |      |     |  |  |   |  |
|          |      |             |      |            |              |      |            |      |      |      |       |       |       |     |      |     |  |  |   |  |
|          |      |             |      |            |              |      |            |      |      |      |       |       |       |     |      |     |  |  |   |  |
|          |      |             |      |            |              |      |            |      |      |      |       |       |       |     |      |     |  |  |   |  |

### 

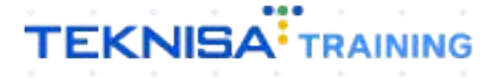

## Objetivo

Este manual tem por objetivo auxiliar com a baixa de título a receber

### Baixa de Título a Receber

1. Selecione o menu superior (Imagem 1) no canto superior esquerdo.

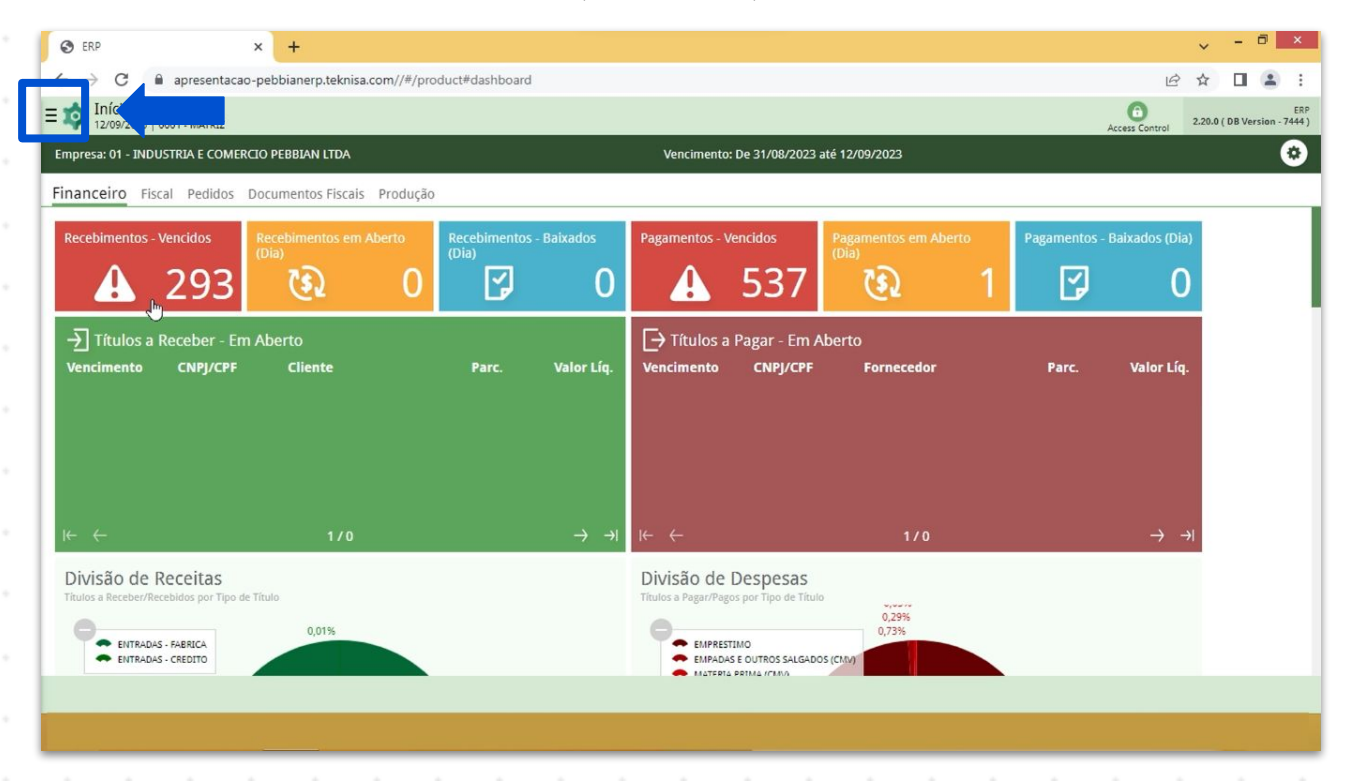

Imagem 1 - Menu Superior

 Na barra de pesquisa (Imagem 2) digite "Títulos a Receber/Recebidos" e selecione o resultado correspondente.

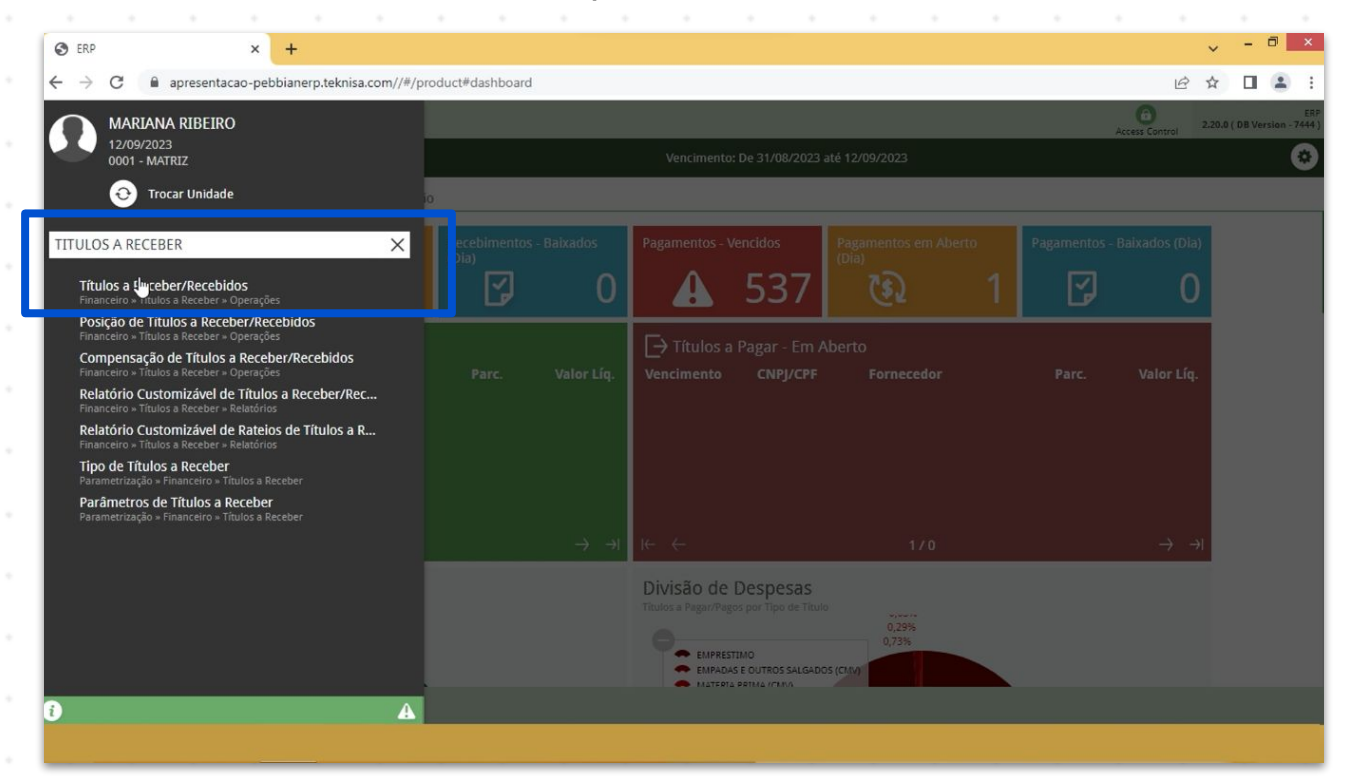

Imagem 2 - Barra de pesquisa

- 3. Na tela de **Tela de Filtro** (Imagem 3), você deve preencher:
- Empresa;
- Vencimento.

| 🕸 ERP × +                                                                                         |                                                |                                | ~ - 0 ×                           |
|---------------------------------------------------------------------------------------------------|------------------------------------------------|--------------------------------|-----------------------------------|
| $\leftrightarrow$ $\rightarrow$ $\mathcal{C}$ $\ $ $\ $ apresentacao-pebbianerp.teknisa.com//fin, | #/fin_contaReceber#rec00001_titulos_a_receber  |                                | ie 🛧 🗖 😩 :                        |
| E 🔯 Títulos a Receber/Recebidos                                                                   |                                                |                                | Access Control                    |
| Empresa:                                                                                          |                                                |                                |                                   |
| Vencimento CNPJ/CPF Cliente Parcela Tipo d                                                        | Baixa Valor Original Valor Líquido Nota Fiscal | Tipo Título Emissão Associação | Renegociação Cnab Remessa Retorno |
|                                                                                                   | Não há registros                               |                                |                                   |
|                                                                                                   |                                                |                                |                                   |
| <b>.</b>                                                                                          |                                                |                                |                                   |
| Filtro                                                                                            |                                                |                                |                                   |
|                                                                                                   |                                                |                                |                                   |
| INDUSTRIA E COMERCIO PEBBIAN LTDA                                                                 |                                                |                                | ×                                 |
| Vencimento                                                                                        |                                                |                                |                                   |
| A partir de 13/08/2023 Para 12/10/2023                                                            |                                                |                                | ×                                 |
| > Título                                                                                          |                                                |                                |                                   |
| > Documento                                                                                       |                                                |                                |                                   |
| / Documento                                                                                       |                                                |                                |                                   |
| > Remessa/Retorno                                                                                 |                                                |                                |                                   |
| > Baixa                                                                                           |                                                |                                |                                   |
| Mais campos                                                                                       |                                                |                                |                                   |
| Fechar                                                                                            | 8                                              |                                | Aplicar filtro                    |
|                                                                                                   |                                                |                                |                                   |

4. Clique em **Aplicar Filtro** (Imagem 4) no canto inferior direito na parte inferior da tela.

| 🔯 ERP                    | × +              |              |                 |              |          |                |                |      |        |         |            |              |                   | ~ -      | 8          |
|--------------------------|------------------|--------------|-----------------|--------------|----------|----------------|----------------|------|--------|---------|------------|--------------|-------------------|----------|------------|
| ← → C 🔒 aprese           | ntacao-pebbianer | rp.teknisa.d | com//fin/#/fin_ | contaReceber | #rec0000 | 1_titulos_a_re | ceber          |      |        |         |            |              | 6                 | ☆ □      |            |
| Títulos a Receber        | Recebidos        |              |                 |              |          |                |                |      |        |         |            |              | Arran             | a)<br>2. | EIN 5      |
| Empresa:                 |                  |              |                 |              |          |                | Vencimento:    |      |        |         |            |              | 10553.63          | Control  | 0.00400    |
| Vencimento CNPJ/         | CPF Cliente      | Parcela      | Tipo de Baix    | a Valor C    | Driginal | Valor Líquio   | lo Nota Fiscal | Тіро | Título | Emissão | Associação | Renegociação | Cnab              | Remessa  | Reto       |
|                          |                  |              |                 |              |          | Não há         | registros      |      |        |         |            |              |                   |          |            |
|                          |                  |              |                 |              |          |                |                |      |        |         |            |              |                   |          |            |
| յիդ                      |                  |              |                 |              |          |                |                |      |        |         |            |              |                   |          |            |
|                          |                  |              |                 |              |          |                |                |      |        |         |            |              |                   |          |            |
| iltro                    |                  |              |                 |              |          |                |                |      |        |         |            |              |                   |          |            |
| mpresa O                 |                  |              |                 |              |          |                |                |      |        |         |            |              |                   |          |            |
| INDUSTRIA E COMERCIO PER | BIAN LTDA        |              |                 |              |          |                |                |      |        |         |            |              |                   |          | >          |
| /encimento               |                  |              |                 |              |          |                |                |      |        |         |            |              |                   |          |            |
| A partir de 13/08/2023 P | ara 12/10/2023   |              |                 |              |          |                |                |      |        |         |            |              |                   |          | >          |
| ) Título                 |                  |              |                 |              |          |                |                |      |        |         |            |              |                   |          |            |
| / TILUIO                 |                  |              |                 |              |          |                |                |      |        |         |            |              |                   |          |            |
| > Documento              |                  |              |                 |              |          |                |                |      |        |         |            |              |                   |          |            |
| > Remessa/Retorno        |                  |              |                 |              |          |                |                |      |        |         |            |              |                   |          |            |
| / Remessar Recorno       |                  |              |                 |              |          |                |                |      |        |         |            |              |                   |          |            |
| > Baixa                  |                  |              |                 |              |          |                |                |      |        |         |            |              |                   |          |            |
| Mais campos              |                  |              |                 |              |          |                |                |      |        |         |            |              | $\mathbf{\Sigma}$ |          |            |
| Fechar                   |                  |              |                 |              |          |                | ×              |      |        |         |            |              |                   | Ap       | olicar fil |
|                          |                  |              |                 |              |          |                |                |      |        |         |            |              |                   |          |            |

Imagem 4 – Aplicar Filtro

Imagem 3 – Tela de Filtro

5. A **tela de listagem** (Imagem 5) apresentada contém os títulos referentes ao período de vencimento determinado no filtro.

| ERP ×                                                  | +                    |                                     |                   |                    |                |             |      |             | ~               | - 0               |
|--------------------------------------------------------|----------------------|-------------------------------------|-------------------|--------------------|----------------|-------------|------|-------------|-----------------|-------------------|
| → C                                                    | ebbianerp.teknisa.co | m//fin/#/fin_contaReceber#rec00001_ | titulos_a_receber |                    |                |             |      |             | 6 \$            |                   |
| Títulos a Receber/Recebi<br>12/09/2023   0001 - MATRIZ | dos                  |                                     |                   |                    |                |             |      |             | Access Control  | FIN<br>2.96.0 Fea |
| resa: 01 - INDUSTRIA E COMERCI                         | ) PEBBIAN LTDA       |                                     | Vencime           | nto: De 13/08/2023 | até 12/10/2023 |             |      |             |                 |                   |
| Vencimento CNPJ/CPF                                    | Cliente              | Parcela                             | Tipo de Baixa     | Valor Original     | Valor Líquido  | Nota Fiscal | Тіро | Título      | Emissão         | Associa           |
| 15/09/2023                                             |                      | 000                                 |                   | 1.100,00           | 1.100,00       | 0000276/55  | Real | Em Aberto   | Emitido         | Não Ass           |
| 05/09/2023                                             |                      | 000                                 | Crédito em Conta  | 1.252.068,54       | 1.252.068,54   | 0000127/1   | Real | Em Aberto   | Emitido         | Não Ass           |
| 25/08/2023                                             |                      | 000                                 |                   | 5.750,00           | 5.750,00       | 0000289/1   | Real | Em Aberto   | Não Emitido     | Não As            |
| 21/08/2023                                             |                      | 000                                 |                   | 150,00             | 150,00         | 0000272/1   | Real | Em Aberto   | Não Emitido     | Não As            |
|                                                        |                      |                                     |                   |                    |                |             |      |             | × Filtro a      | aplicado          |
| Quant. de Títulos: 0                                   |                      | Valor Original Total: 0,00          | Α                 | Valor Ajuste       | e Total: 0,00  |             |      | Valor Líqui | ido Total: 0,00 |                   |
|                                                        |                      |                                     |                   |                    |                |             |      |             |                 | A                 |
|                                                        |                      |                                     | Adicionar         |                    |                |             |      |             |                 |                   |

Imagem 5 – Tela de Listagem

6. Clique no título que deseja baixar através da **caixa de seleção** (Imagem 6) lateral na coluna Vencimento.

| ERP                               | × +                        |                      |                             |                     |                     |                |             |      |             | ~               |                 |
|-----------------------------------|----------------------------|----------------------|-----------------------------|---------------------|---------------------|----------------|-------------|------|-------------|-----------------|-----------------|
| $ ightarrow$ G $\ \ \ \square$ at | presentacao-pebbiane       | erp.teknisa.com//fin | /#/fin_contaReceber#rec0000 | 1_titulos_a_receber |                     |                |             |      |             | 6 \$            |                 |
| Títulos a Rece                    | eber/Recebidos<br>- MATRIZ |                      |                             |                     |                     |                |             |      |             | Access Control  | FIN 2.96.0 Favo |
| presa: 01 - INDUSTR               | IA E COMERCIO PEBBIA       | AN LTDA              |                             | Vencim              | ento: De 13/08/2023 | até 12/10/2023 |             |      |             |                 |                 |
| Vendimente                        | NPJ/CPF                    | Cliente              | Parcela                     | Tipo de Baixa       | Valor Original      | Valor Líquido  | Nota Fiscal | Тіро | Título      | Emissão         | Associaçã       |
| 15/09/2023                        |                            |                      | 000                         |                     | 1.100,00            | 1.100,00       | 0000276/SS  | Real | Em Aberto   | Emitido         | Não Asso        |
| 05/09/2023                        |                            |                      | 000                         | Crédito em Conta    | 1.252.068,54        | 1.252.068,54   | 0000127/1   | Real | Em Aberto   | Emitido         | Não Asso        |
| 25/08/2023                        |                            |                      | 000                         |                     | 5.750,00            | 5.750,00       | 0000289/1   | Real | Em Aberto   | Não Emitido     | Não Asso        |
|                                   |                            |                      | 000                         |                     | 150,00              | 150,00         | 0000272/1   | Real | Em Aberto   | Não Emitido     | Não Asso        |
|                                   |                            |                      |                             |                     |                     |                |             |      |             | × Filtro a      | plicado         |
| Quan                              | nt. de Títulos: 0          |                      | Valor Original Total: 0,00  |                     | Valor Ajuste        | e Total: 0,00  |             |      | Valor Líqui | ido Total: 0,00 |                 |
|                                   |                            |                      |                             | Đ                   |                     |                |             |      |             |                 | Ac              |
|                                   |                            |                      |                             | Adicionar           |                     |                |             |      |             |                 | . Fr            |

Imagem 6 – Caixa de Seleção

7. Clique em Ações (Imagem 7) no canto inferior direito.

| → C  apresentacao-pe<br>Títulos a Receber/Recebide<br>12/09/2023   0001 - MATRIZ                                                                                                    | bbianerp.teknisa.com//fin/#/fi<br>0S                                                   | n_contaReceber#rec00001_                                                               | titulos_a_receber                                                       |                                                                                         |                                                                                                    |                                                        |                                                                                                    |                                                                                                    | ■ 🔹 :                                                                                 |
|----------------------------------------------------------------------------------------------------|----------------------------------------------------------------------------------------|----------------------------------------------------------------------------------------|-------------------------------------------------------------------------|-----------------------------------------------------------------------------------------|----------------------------------------------------------------------------------------------------|--------------------------------------------------------|----------------------------------------------------------------------------------------------------|----------------------------------------------------------------------------------------------------|---------------------------------------------------------------------------------------|
| presa: 01 - INDUSTRIA E COMERCIO                                                                                                    | PEBBIAN LTDA                                                                           |                                                                                        | Vencim                                                                  | ento: De 13/08/2023                                                                     | até 12/10/2023                                                                                                    |                                                        |                                                                                                    | Access Control                                                                                                    | Pavoli                                                                                |
| Vencimento CNPJ/CPF                                                                                                    | Cliente                                                                                | Parcela                                                                                | Tipo de Baixa                                                           | Valor Original                                                                          | Valor Líquido Nota F                                                                                                 | iscal Tip                                              | o Título                                                                                                    | Emissão                                                                                                    | Associação                                                                            |
| 15/09/2023                                                                                                    |                                                                                        | 000                                                                                    |                                                                         | 1.100,00                                                                                | 1.100,00 00002                                                                                                    | 6/SS Rea                                               | l Em Aberto                                                                                                    | Emitido                                                                                                    | Não Associa                                                                           |
| 05/09/2023                                                                                                    |                                                                                        | 000                                                                                    | Crédito em Conta                                                        | 1.252.068,54                                                                            | 1.252.068,54 000012                                                                                                  | 7/1 Rea                                                | I Em Aberto                                                                                                    | Emitido                                                                                                    | Não Associ                                                                            |
| 25/08/2023                                                                                                    |                                                                                        | 000                                                                                    |                                                                         | 5 750 00                                                                                | 5 750 00 00002                                                                                                    | 0/1 Rea                                                | Em Aberto                                                                                                    | Não Emitido                                                                                                    | Não Associ                                                                            |
| 25/06/2025                                                                                                    |                                                                                        |                                                                                        |                                                                         | 5.756,66                                                                                | 5.750,00 00002                                                                                                    | 5/1 1/20                                               |                                                                                                    | Nao Emilioo                                                                                                    | 1480 735001                                                                           |
|                                                                                                    |                                                                                        |                                                                                        |                                                                         |                                                                                         |                                                                                                    |                                                        |                                                                                                    |                                                                                                    |                                                                                       |
| Quant. de Títulos: 1                                                                                                    |                                                                                        | 15/09/2023 -<br>Valor Original Total: 1.100.00                                         | -14                                                                     | 00,00 - RECEITA DE V<br>Valor Aiust                                                     | /ENDAS                                                                                                    |                                                        | Valor Líquid                                                                                                    | X 1 linha sele                                                                                                    | ecionada 🗸                                                                            |
| Quanti de Tratosi T                                                                                                    |                                                                                        |                                                                                        | 5                                                                       | tuor ryusk                                                                              |                                                                                                    |                                                        | valor ciquid                                                                                                    |                                                                                                    | Acõe                                                                                  |
|                                                                                                    |                                                                                        |                                                                                        |                                                                         |                                                                                         |                                                                                                    |                                                        |                                                                                                    |                                                                                                    |                                                                                       |
| <b>jem /</b> – Açoes                                                                                                    |                                                                                        |                                                                                        |                                                                         |                                                                                         |                                                                                                    |                                                        |                                                                                                    |                                                                                                    |                                                                                       |
| Selecione                                                                                                    | e <b>Baixar Tí</b> t                                                                   | <b>tulo</b> (Imag                                                                      | jem 8).                                                                 |                                                                                         |                                                                                                    |                                                        |                                                                                                    |                                                                                                    |                                                                                       |
| Selecione                                                                                                    | e <b>Baixar Tí</b> t                                                                   | <b>tulo</b> (Imaç                                                                      | gem 8).                                                                 |                                                                                         |                                                                                                    |                                                        |                                                                                                    |                                                                                                    |                                                                                       |
| Selecione                                                                                                    | e <b>Baixar Tí</b> t                                                                   | <b>tulo</b> (Imaç                                                                      | gem 8).                                                                 |                                                                                         |                                                                                                    |                                                        |                                                                                                    | v                                                                                                    | - 0 ×                                                                                 |
| Selecione<br>Selecione<br>→ C ■ apresentacao-pe                                                                                                    | e Baixar Tít<br>+                                                                      | tulo (Imag                                                                             | jem 8).                                                                 |                                                                                         |                                                                                                    |                                                        |                                                                                                    | ×<br>公 ☆                                                                                                    | - 6 ×                                                                                 |
| Selecione<br>Selecione<br>→ C @ apresentacao-pe<br>Títulos a Receber/Recebid                                                                                                    | e Baixar Tít<br>+<br>bbianerp.teknisa.com//fin/#/fi                                    | tulo (Imaç                                                                             | gem 8).                                                                 | · ·                                                                                     | · ·                                                                                                    | •                                                      | · ·                                                                                                    | ×<br>≌ ☆                                                                                                    | - 0 ×                                                                                 |
| Selecione<br>Selecione<br>→ C  apresentacao-pe<br>Titulos a Receber/Recebid<br>12099/2023 1000 - MATRZ<br>Trese 01 - INDUSTRIA E COMERCIO                                                                                                    | e Baixar Tít<br>+<br>bbianerp.teknisa.com//fin/#/fi<br>os<br>PRBBIAN LITDA             | tulo (Imaç                                                                             | titulos <u>a</u> receber                                                | ento: De 13/08/2023                                                                     | até 12/10/2023                                                                                                    | •                                                      | · ·                                                                                                    | لان<br>ک<br>Access Control                                                                                                    | - 0 2000                                                                              |
| ERP ×<br>→ C ■ apresentacao-pe<br>Tfulos a Receber/Recebid<br>12/09/2023   0001 - MATRIZ<br>rress: 01 - INDUSTRIA E COMERCIO                                                                                                    | e Baixar Tít<br>+<br>bbbianerp.teknisa.com//fin/#/fi<br>os<br>PEBBJAN LTDA             | tulo (Imaç<br>n_contaReceber#rec00001                                                  | gem 8).<br>titulos a receber<br>Vencim                                  | ento: De 13/08/2023                                                                     | até 12/10/2023                                                                                                    |                                                        |                                                                                                    | Access Control                                                                                                    |                                                                                       |
| C  exp x<br>C  exp x<br>C  exp x                                                                                                    | e Baixar Tít<br>+<br>bbbianerp.teknisa.com//fin/#/fi<br>os<br>PEBBIAN LTDA<br>Cliente  | tulo (Imag<br>n_contaReceber#rec00001<br>Parcela                                       | gem 8).<br>titulos_a_receber<br>Vencim<br>Tipo de Baixa                 | ento: De 13/08/2023<br>Valor Original                                                   | até 12/10/2023<br>Valor Líquido Nota I                                                                               | scal Tipi                                              | o Título                                                                                                    | Access Control                                                                                                    | - O >                                                                                 |
| C  C  Ações C C C C C C C C C C C C C C C C C C C                                                                                                    | e Baixar Tít<br>+<br>bbbianerp.teknisa.com//fin/#/fi<br>os<br>PEBBJAN LTDA<br>Cliente  | tulo (Imag<br>n_contaReceber#rec00001<br>Parcela<br>000                                | titulos <u>a</u> receber<br>Vencim<br>Tipo de Baixa                     | ento: De 13/08/2023<br>Valor Original<br>1.100.00                                       | até 12/10/2023<br>Valor Líquido Nota P<br>1.100.00 000027                                                            | sscal Tipu                                             | o Título<br>I Em Aberto                                                                                                   | ✓ ✓ </td <td>- 6 ×</td>                                                                                                    | - 6 ×                                                                                 |
| C P × × C P P × C P P × C P P × C P P × C P P P + C P P + C P P + C P + C P +                                                                                                    | e Baixar Tít<br>+<br>bbbianerp.teknisa.com//fin/#/fi<br>os<br>pebBJAN LTDA<br>cliente  | tulo (Imag<br>n_contaReceber#rec00001<br>Parcela<br>000                                | titulos_a_receber<br>Vencim<br>Tipo de Baixa<br>Crédito em Conta        | ento: De 13/08/2023<br>Valor Original<br>1.100,00<br>1.252.068.54                       | até 12/10/2023<br>Valor Líquido Nota I<br>1.100.00 00002<br>1.252.068.54 00012                                       | scal Tip<br>6/55 Rea<br>7/1 Rea                        | <ul> <li>Título</li> <li>Em Aberto</li> <li>Em Aberto</li> </ul>                                                          | ✓     ✓     ✓     ✓     ✓     ✓     ✓     ✓     ✓     ✓     ✓     ✓     ✓     ✓     ✓     ✓     ✓     ✓     ✓     ✓     ✓     ✓     ✓     ✓     ✓     ✓     ✓     ✓     ✓     ✓     ✓     ✓     ✓     ✓     ✓     ✓     ✓     ✓     ✓     ✓     ✓     ✓     ✓     ✓     ✓     ✓     ✓     ✓     ✓     ✓     ✓     ✓     ✓     ✓     ✓     ✓     ✓     ✓     ✓     ✓     ✓     ✓     ✓     ✓     ✓     ✓     ✓     ✓     ✓     ✓     ✓     ✓     ✓     ✓     ✓     ✓     ✓     ✓     ✓     ✓     ✓     ✓     ✓     ✓     ✓     ✓     ✓     ✓     ✓     ✓     ✓     ✓     ✓     ✓     ✓     ✓     ✓     ✓     ✓     ✓     ✓     ✓     ✓     ✓     ✓     ✓     ✓     ✓     ✓     ✓     ✓     ✓     ✓     ✓     ✓     ✓     ✓     ✓     ✓     ✓     ✓     ✓     ✓     ✓     ✓     ✓     ✓     ✓     ✓     ✓     ✓     ✓     ✓     ✓     ✓     ✓     ✓     ✓     ✓     ✓     ✓     ✓     ✓     ✓     ✓     ✓     ✓     ✓     ✓     ✓     ✓     ✓     ✓     ✓     ✓     ✓     ✓     ✓     ✓     ✓     ✓     ✓     ✓     ✓     ✓     ✓     ✓     ✓     ✓     ✓     ✓     ✓     ✓     ✓     ✓     ✓     ✓     ✓     ✓     ✓     ✓     ✓     ✓     ✓     ✓     ✓     ✓     ✓     ✓     ✓     ✓     ✓     ✓     ✓     ✓     ✓     ✓     ✓     ✓     ✓     ✓     ✓     ✓     ✓     ✓     ✓     ✓     ✓     ✓     ✓     ✓     ✓     ✓     ✓     ✓     ✓     ✓     ✓     ✓     ✓     ✓     ✓     ✓     ✓     ✓     ✓     ✓     ✓     ✓     ✓     ✓     ✓     ✓     ✓     ✓     ✓     ✓     ✓     ✓     ✓     ✓     ✓     ✓     ✓     ✓     ✓     ✓     ✓     ✓     ✓     ✓     ✓     ✓     ✓     ✓     ✓     ✓     ✓     ✓     ✓     ✓     ✓     ✓     ✓     ✓     ✓     ✓     ✓     ✓     ✓     ✓     ✓     ✓     ✓     ✓     ✓     ✓     ✓     ✓     ✓     ✓     ✓     ✓     ✓     ✓     ✓     ✓     ✓     ✓     ✓     ✓     ✓     ✓     ✓     ✓     ✓     ✓     ✓     ✓     ✓     ✓     ✓     ✓     ✓     ✓     ✓     ✓     ✓     ✓     ✓     ✓     ✓     ✓     ✓     ✓     ✓     ✓     ✓     ✓     ✓     ✓     ✓     ✓     ✓     ✓     ✓     ✓     ✓     ✓     ✓     ✓     ✓     ✓     ✓     ✓     ✓     ✓     ✓     ✓     ✓ | - 0 3<br>2.550 Proceedings<br>Não Associ<br>Não Associ                                |
| C C CNPJ/CPF<br>15/09/2023<br>25/08/2023<br>CNPJ/CPF                                                                                                    | e Baixar Tít<br>+<br>bbianerp.teknisa.com//fin/#/fi<br>os<br>PEBBIAN LTDA<br>Cliente   | tulo (Imag<br>n_contaReceber#rec00001.<br>Parcela<br>000<br>000<br>000                 | titulos_a_receber<br>Vencim<br>Tipo de Baixa<br>Crédito em Conta        | ento: De 13/08/2023<br>Valor Original<br>1.100.00<br>1.252.068.54<br>5.750.00           | até-12/10/2023<br>Valor Líquido Nota I<br>1.100.00 000027<br>1.252.068.54 00012<br>5.750.00 000027                   | iscal Tip<br>6/55 Rea<br>7/1 Rea                       | <ul> <li>Título</li> <li>Em Aberto</li> <li>Em Aberto</li> <li>Em Aberto</li> </ul>                                       | ✓     ✓     ✓     ✓     ✓     ✓     ✓     ✓     ✓     ✓     ✓     ✓     ✓     ✓     ✓     ✓     ✓     ✓     ✓     ✓     ✓     ✓     ✓     ✓     ✓     ✓     ✓     ✓     ✓     ✓     ✓     ✓     ✓     ✓     ✓     ✓     ✓     ✓     ✓     ✓     ✓     ✓     ✓     ✓     ✓     ✓     ✓     ✓     ✓     ✓     ✓     ✓     ✓     ✓     ✓     ✓     ✓     ✓     ✓     ✓     ✓     ✓     ✓     ✓     ✓     ✓     ✓     ✓     ✓     ✓     ✓     ✓     ✓     ✓     ✓     ✓     ✓     ✓     ✓     ✓     ✓     ✓     ✓     ✓     ✓     ✓     ✓     ✓     ✓     ✓     ✓     ✓     ✓     ✓     ✓     ✓     ✓     ✓     ✓     ✓     ✓     ✓     ✓     ✓     ✓     ✓     ✓     ✓     ✓     ✓     ✓     ✓     ✓     ✓     ✓     ✓     ✓     ✓     ✓     ✓     ✓     ✓     ✓     ✓     ✓     ✓     ✓     ✓     ✓     ✓     ✓     ✓     ✓     ✓     ✓     ✓     ✓     ✓     ✓     ✓     ✓     ✓     ✓     ✓     ✓     ✓     ✓     ✓     ✓     ✓     ✓     ✓     ✓     ✓     ✓     ✓     ✓     ✓     ✓     ✓     ✓     ✓     ✓     ✓     ✓     ✓     ✓     ✓     ✓     ✓     ✓     ✓     ✓     ✓     ✓     ✓     ✓     ✓     ✓     ✓     ✓     ✓     ✓     ✓     ✓     ✓     ✓     ✓     ✓     ✓     ✓     ✓     ✓     ✓     ✓     ✓     ✓     ✓     ✓     ✓     ✓     ✓     ✓     ✓     ✓     ✓     ✓     ✓     ✓     ✓     ✓     ✓     ✓     ✓     ✓     ✓     ✓     ✓     ✓     ✓     ✓     ✓     ✓     ✓     ✓     ✓     ✓     ✓     ✓     ✓     ✓     ✓     ✓     ✓     ✓     ✓     ✓     ✓     ✓     ✓     ✓     ✓     ✓     ✓     ✓     ✓     ✓     ✓     ✓     ✓     ✓     ✓     ✓     ✓     ✓     ✓     ✓     ✓     ✓     ✓     ✓     ✓     ✓     ✓     ✓     ✓     ✓     ✓     ✓     ✓     ✓     ✓     ✓     ✓     ✓     ✓     ✓     ✓     ✓     ✓     ✓     ✓     ✓     ✓     ✓     ✓     ✓     ✓     ✓     ✓     ✓     ✓     ✓     ✓     ✓     ✓     ✓     ✓     ✓     ✓     ✓     ✓     ✓     ✓     ✓     ✓     ✓     ✓     ✓     ✓     ✓     ✓     ✓     ✓     ✓     ✓     ✓     ✓     ✓     ✓     ✓     ✓     ✓     ✓     ✓     ✓     ✓     ✓     ✓     ✓     ✓     ✓     ✓     ✓     ✓     ✓     ✓     ✓     ✓     ✓ | - 0 ×                                                                                 |
| Selecione<br>Selecione<br>2 C  approximate approximate appr                                                                                                    | e Baixar Tít<br>+<br>bbbianerp.teknisa.com//fin/#/fi<br>os<br>PEBBJAN LTDA<br>Cliente  | tulo (Imag<br>n_contaReceber#rec00001<br>Parcela<br>000<br>000<br>000<br>000           | titulos <u>a</u> receber<br>Vencim<br>Tipo de Baixa<br>Crédito em Conta | ento: De 13/08/2023<br>Valor Original<br>1.100.00<br>1.252.068.54<br>5.750.00<br>150.00 | até 12/10/2023<br>Valor Líquido Nota H<br>1.1252.068.54 00001<br>5.750.00 000021<br>1.5.750.00 000021                | scal Tipe<br>6/55 Rea<br>7/1 Rea<br>9/1 Rea            | <ul> <li>Título</li> <li>Em Aberto</li> <li>Em Aberto</li> <li>Em Aberto</li> <li>Em Aberto</li> </ul>                    | ✓     ✓     ✓     ✓     ✓     ✓     ✓     ✓     ✓     ✓     ✓     ✓     ✓     ✓     ✓     ✓     ✓     ✓     ✓     ✓     ✓     ✓     ✓     ✓     ✓     ✓     ✓     ✓     ✓     ✓     ✓     ✓     ✓     ✓     ✓     ✓     ✓     ✓     ✓     ✓     ✓     ✓     ✓     ✓     ✓     ✓     ✓     ✓     ✓     ✓     ✓     ✓     ✓     ✓     ✓     ✓     ✓     ✓     ✓     ✓     ✓     ✓     ✓     ✓     ✓     ✓     ✓     ✓     ✓     ✓     ✓     ✓     ✓     ✓     ✓     ✓     ✓     ✓     ✓     ✓     ✓     ✓     ✓     ✓     ✓     ✓     ✓     ✓     ✓     ✓     ✓     ✓     ✓     ✓     ✓     ✓     ✓     ✓     ✓     ✓     ✓     ✓     ✓     ✓     ✓     ✓     ✓     ✓     ✓     ✓     ✓     ✓     ✓     ✓     ✓     ✓     ✓     ✓     ✓     ✓     ✓     ✓     ✓     ✓     ✓     ✓     ✓     ✓     ✓     ✓     ✓     ✓     ✓     ✓     ✓     ✓     ✓     ✓     ✓     ✓     ✓     ✓     ✓     ✓     ✓     ✓     ✓     ✓     ✓     ✓     ✓     ✓     ✓     ✓     ✓     ✓     ✓     ✓     ✓     ✓     ✓     ✓     ✓     ✓     ✓     ✓     ✓     ✓     ✓     ✓     ✓     ✓     ✓     ✓     ✓     ✓     ✓     ✓     ✓     ✓     ✓     ✓     ✓     ✓     ✓     ✓     ✓     ✓     ✓     ✓     ✓     ✓     ✓     ✓     ✓     ✓     ✓     ✓     ✓     ✓     ✓     ✓     ✓     ✓     ✓     ✓     ✓     ✓     ✓     ✓     ✓     ✓     ✓     ✓     ✓     ✓     ✓     ✓     ✓     ✓     ✓     ✓     ✓     ✓     ✓     ✓     ✓     ✓     ✓     ✓     ✓     ✓     ✓     ✓     ✓     ✓     ✓     ✓     ✓     ✓     ✓     ✓     ✓     ✓     ✓     ✓     ✓     ✓     ✓     ✓     ✓     ✓     ✓     ✓     ✓     ✓     ✓     ✓     ✓     ✓     ✓     ✓     ✓     ✓     ✓     ✓     ✓     ✓     ✓     ✓     ✓     ✓     ✓     ✓     ✓     ✓     ✓     ✓     ✓     ✓     ✓     ✓     ✓     ✓     ✓     ✓     ✓     ✓     ✓     ✓     ✓     ✓     ✓     ✓     ✓     ✓     ✓     ✓     ✓     ✓     ✓     ✓     ✓     ✓     ✓     ✓     ✓     ✓     ✓     ✓     ✓     ✓     ✓     ✓     ✓     ✓     ✓     ✓     ✓     ✓     ✓     ✓     ✓     ✓     ✓     ✓     ✓     ✓     ✓     ✓     ✓     ✓     ✓     ✓     ✓     ✓     ✓     ✓     ✓     ✓ | - O 2<br>2.060 Ferent<br>Não Associ<br>Não Associ<br>Não Associ                       |
| Selecione<br>Selecione<br>Selecione<br>Selecione<br>Selecione                                                                                                    | e Baixar Tít<br>+<br>bbbianerp.teknisa.com//fin/#/fi<br>os<br>PEBBJAN LTDA<br>Cliente  | tulo (Imac<br>n_contaReceber#rec00001)<br>Parcela<br>000<br>000<br>000<br>000          | titulos <u>a</u> receber<br>Vencim<br>Tipo de Baixa<br>Crédito em Conta | ento: De 13/08/2023<br>Valor Original<br>1.100.00<br>1.252.068.54<br>5.755.00<br>150.00 | até 12/10/2023<br>Valor Líquido Nota I<br>1.100.00 00027<br>1.252.065.54 00001<br>5.750.00 00027<br>1.5.750.00 00027 | sscal Tip<br>6/55 Rea<br>7/1 Rea<br>9/1 Rea            | <ul> <li>Título</li> <li>Em Aberto</li> <li>Em Aberto</li> <li>Em Aberto</li> <li>Em Aberto</li> <li>Em Aberto</li> </ul> | ✓ ✓  ✓ ✓ ✓ ✓ ✓ ✓ ✓ ✓ ✓ ✓ ✓ ✓ ✓ ✓ ✓ ✓ ✓ ✓ ✓ ✓ ✓ ✓ ✓ ✓ ✓ ✓ ✓ ✓ ✓ ✓ ✓ ✓ ✓ ✓ ✓ ✓ ✓ ✓ ✓ ✓ ✓ ✓ ✓ ✓ ✓ ✓ ✓ ✓ ✓ ✓ ✓ ✓ ✓ ✓ ✓ ✓ ✓<                                                                                                    | - 6 ×<br>2.55 Peer<br>Associação<br>Não Associ<br>Não Associ<br>Não Associ            |
| C C Province CNPJ/CPF<br>Selectione<br>C C Province CNPJ/CPF<br>15/09/2023<br>25/08/2023<br>21/08/2023<br>25/08/2023<br>25/08/2024<br>25/08/2024<br>25/08/2024<br>25/08/2024<br>25/08/2024<br>25/08/2024<br>25/08/2                                                                                                    | e Baixar Tít<br>+<br>bbbianerp.teknisa.com//fin/#/fir<br>os<br>PEBBIAN LTDA<br>Cliente | tulo (Imag<br>n_contaReceber#rec00001,<br>Parcela<br>000<br>000<br>000<br>000          | titulos_a_receber<br>Vencim<br>Tipo de Baixa<br>Crédito em Conta        | ento: De 13/08/2023<br>Valor Original<br>1.100.00<br>1.252.068.54<br>5.750.00<br>150.00 | até-12/10/2023<br>Valor Líquido Nota I<br>1.252.088,54 00012<br>5.750.00 000022<br>150,00 000022                     | scal Tip<br>6/SS Rea<br>7/1 Rea<br>9/1 Rea             | <ul> <li>Título</li> <li>Em Aberto</li> <li>Em Aberto</li> <li>Em Aberto</li> <li>Em Aberto</li> <li>Em Aberto</li> </ul> | ✓     ✓     ✓     ✓     ✓     ✓     ✓     ✓     ✓     ✓     ✓     ✓     ✓     ✓     ✓     ✓     ✓     ✓     ✓     ✓     ✓     ✓     ✓     ✓     ✓     ✓     ✓     ✓     ✓     ✓     ✓     ✓     ✓     ✓     ✓     ✓     ✓     ✓     ✓     ✓     ✓     ✓     ✓     ✓     ✓     ✓     ✓     ✓     ✓     ✓     ✓     ✓     ✓     ✓     ✓     ✓     ✓     ✓     ✓     ✓     ✓     ✓     ✓     ✓     ✓     ✓     ✓     ✓     ✓     ✓     ✓     ✓     ✓     ✓     ✓     ✓     ✓     ✓     ✓     ✓     ✓     ✓     ✓     ✓     ✓     ✓     ✓     ✓     ✓     ✓     ✓     ✓     ✓     ✓     ✓     ✓     ✓     ✓     ✓     ✓     ✓     ✓     ✓     ✓     ✓     ✓     ✓     ✓     ✓     ✓     ✓     ✓     ✓     ✓     ✓     ✓     ✓     ✓     ✓     ✓     ✓     ✓     ✓     ✓     ✓     ✓     ✓     ✓     ✓     ✓     ✓     ✓     ✓     ✓     ✓     ✓     ✓     ✓     ✓     ✓     ✓     ✓     ✓     ✓     ✓     ✓     ✓     ✓     ✓     ✓     ✓     ✓     ✓     ✓     ✓     ✓     ✓     ✓     ✓     ✓     ✓     ✓     ✓     ✓     ✓     ✓     ✓     ✓     ✓     ✓     ✓     ✓     ✓     ✓     ✓     ✓     ✓     ✓     ✓     ✓     ✓     ✓     ✓     ✓     ✓     ✓     ✓     ✓     ✓     ✓     ✓     ✓     ✓     ✓     ✓     ✓     ✓     ✓     ✓     ✓     ✓     ✓     ✓     ✓     ✓     ✓     ✓     ✓     ✓     ✓     ✓     ✓     ✓     ✓     ✓     ✓     ✓     ✓     ✓     ✓     ✓     ✓     ✓     ✓     ✓     ✓     ✓     ✓     ✓     ✓     ✓     ✓     ✓     ✓     ✓     ✓     ✓     ✓     ✓     ✓     ✓     ✓     ✓     ✓     ✓     ✓     ✓     ✓     ✓     ✓     ✓     ✓     ✓     ✓     ✓     ✓     ✓     ✓     ✓     ✓     ✓     ✓     ✓     ✓     ✓     ✓     ✓     ✓     ✓     ✓     ✓     ✓     ✓     ✓     ✓     ✓     ✓     ✓     ✓     ✓     ✓     ✓     ✓     ✓     ✓     ✓     ✓     ✓     ✓     ✓     ✓     ✓     ✓     ✓     ✓     ✓     ✓     ✓     ✓     ✓     ✓     ✓     ✓     ✓     ✓     ✓     ✓     ✓     ✓     ✓     ✓     ✓     ✓     ✓     ✓     ✓     ✓     ✓     ✓     ✓     ✓     ✓     ✓     ✓     ✓     ✓     ✓     ✓     ✓     ✓     ✓     ✓     ✓     ✓     ✓     ✓     ✓     ✓     ✓     ✓ | - O<br>2.950<br>Associação<br>Não Associ<br>Não Associ<br>Não Associ<br>Não Associ    |
| C Ações<br>C Ações<br>C | e Baixar Tít<br>+<br>bbianerp.teknisa.com//fin/#/fi<br>os<br>PEBBIAN LTDA<br>Cliente   | tulo (lmag<br>n_contaReceber#rec00001)<br>Parcela<br>000<br>000<br>000                 | titulos_a_receber<br>Vencim<br>Tipo de Baixa<br>Crédito em Conta        | ento: De 13/08/2023<br>Valor Original<br>1.100.00<br>1.252.068.54<br>5.750.00<br>150.00 | até 12/10/2023<br>Valor Líquido Nota I<br>1.252.068,54 000012<br>5.750.00 000022<br>1150,00 000022                   | iscal Tip<br>6/55 Rea<br>7/1 Rea<br>9/1 Rea            | <ul> <li>Título</li> <li>Em Aberto</li> <li>Em Aberto</li> <li>Em Aberto</li> <li>Em Aberto</li> </ul>                    | ✓     ✓     ✓     ✓     ✓     ✓     ✓     ✓     ✓     ✓     ✓     ✓     ✓     ✓     ✓     ✓     ✓     ✓     ✓     ✓     ✓     ✓     ✓     ✓     ✓     ✓     ✓     ✓     ✓     ✓     ✓     ✓     ✓     ✓     ✓     ✓     ✓     ✓     ✓     ✓     ✓     ✓     ✓     ✓     ✓     ✓     ✓     ✓     ✓     ✓     ✓     ✓     ✓     ✓     ✓     ✓     ✓     ✓     ✓     ✓     ✓     ✓     ✓     ✓     ✓     ✓     ✓     ✓     ✓     ✓     ✓     ✓     ✓     ✓     ✓     ✓     ✓     ✓     ✓     ✓     ✓     ✓     ✓     ✓     ✓     ✓     ✓     ✓     ✓     ✓     ✓     ✓     ✓     ✓     ✓     ✓     ✓     ✓     ✓     ✓     ✓     ✓     ✓     ✓     ✓     ✓     ✓     ✓     ✓     ✓     ✓     ✓     ✓     ✓     ✓     ✓     ✓     ✓     ✓     ✓     ✓     ✓     ✓     ✓     ✓     ✓     ✓     ✓     ✓     ✓     ✓     ✓     ✓     ✓     ✓     ✓     ✓     ✓     ✓     ✓     ✓     ✓     ✓     ✓     ✓     ✓     ✓     ✓     ✓     ✓     ✓     ✓     ✓     ✓     ✓     ✓     ✓     ✓     ✓     ✓     ✓     ✓     ✓     ✓     ✓     ✓     ✓     ✓     ✓     ✓     ✓     ✓     ✓     ✓     ✓     ✓     ✓     ✓     ✓     ✓     ✓     ✓     ✓     ✓     ✓     ✓     ✓     ✓     ✓     ✓     ✓     ✓     ✓     ✓     ✓     ✓     ✓     ✓     ✓     ✓     ✓     ✓     ✓     ✓     ✓     ✓     ✓     ✓     ✓     ✓     ✓     ✓     ✓     ✓     ✓     ✓     ✓     ✓     ✓     ✓     ✓     ✓     ✓     ✓     ✓     ✓     ✓     ✓     ✓     ✓     ✓     ✓     ✓     ✓     ✓     ✓     ✓     ✓     ✓     ✓     ✓     ✓     ✓     ✓     ✓     ✓     ✓     ✓     ✓     ✓     ✓     ✓     ✓     ✓     ✓     ✓     ✓     ✓     ✓     ✓     ✓     ✓     ✓     ✓     ✓     ✓     ✓     ✓     ✓     ✓     ✓     ✓     ✓     ✓     ✓     ✓     ✓     ✓     ✓     ✓     ✓     ✓     ✓     ✓     ✓     ✓     ✓     ✓     ✓     ✓     ✓     ✓     ✓     ✓     ✓     ✓     ✓     ✓     ✓     ✓     ✓     ✓     ✓     ✓     ✓     ✓     ✓     ✓     ✓     ✓     ✓     ✓     ✓     ✓     ✓     ✓     ✓     ✓     ✓     ✓     ✓     ✓     ✓     ✓     ✓     ✓     ✓     ✓     ✓     ✓     ✓     ✓     ✓     ✓     ✓     ✓     ✓     ✓     ✓     ✓ | - 0 ×                                                                                 |
| C Ações<br>C Ações<br>C Ações<br>C Ações<br>C A apresentacao-pe<br>C A apresentacao-pe<br>C A apresentac                                                                                                    | e Baixar Tít<br>+<br>bbianerp.teknisa.com//fin/#/fi<br>os<br>PEBBIAN LTDA<br>Cliente   | tulo (Imag<br>n_contaReceber#rec00001)<br>                                             | titulos_a_receber<br>Vencim<br>Tipo de Baixa<br>Crédito em Conta        | ento: De 13/08/2023<br>Valor Original<br>1.100,00<br>1.252.068.54<br>5.750,00<br>150,00 | até 12/10/2023<br>Valor Líquido Nota I<br>1.100.00 00002<br>1.252.068.54 000012<br>5.750.00 000022<br>150.00 000022  | iscal Tip<br>6/55 Rea<br>7/1 Rea<br>9/1 Rea<br>2/1 Rea | <ul> <li>Título</li> <li>Em Aberto</li> <li>Em Aberto</li> <li>Em Aberto</li> <li>Em Aberto</li> </ul>                    | ✓     ✓     ✓     ✓     ✓     ✓     ✓     ✓     ✓     ✓     ✓     ✓     ✓     ✓     ✓     ✓     ✓     ✓     ✓     ✓     ✓     ✓     ✓     ✓     ✓     ✓     ✓     ✓     ✓     ✓     ✓     ✓     ✓     ✓     ✓     ✓     ✓     ✓     ✓     ✓     ✓     ✓     ✓     ✓     ✓     ✓     ✓     ✓     ✓     ✓     ✓     ✓     ✓     ✓     ✓     ✓     ✓     ✓     ✓     ✓     ✓     ✓     ✓     ✓     ✓     ✓     ✓     ✓     ✓     ✓     ✓     ✓     ✓     ✓     ✓     ✓     ✓     ✓     ✓     ✓     ✓     ✓     ✓     ✓     ✓     ✓     ✓     ✓     ✓     ✓     ✓     ✓     ✓     ✓     ✓     ✓     ✓     ✓     ✓     ✓     ✓     ✓     ✓     ✓     ✓     ✓     ✓     ✓     ✓     ✓     ✓     ✓     ✓     ✓     ✓     ✓     ✓     ✓     ✓     ✓     ✓     ✓     ✓     ✓     ✓     ✓     ✓     ✓     ✓     ✓     ✓     ✓     ✓     ✓     ✓     ✓     ✓     ✓     ✓     ✓     ✓     ✓     ✓     ✓     ✓     ✓     ✓     ✓     ✓     ✓     ✓     ✓     ✓     ✓     ✓     ✓     ✓     ✓     ✓     ✓     ✓     ✓     ✓     ✓     ✓     ✓     ✓     ✓     ✓     ✓     ✓     ✓     ✓     ✓     ✓     ✓     ✓     ✓     ✓     ✓     ✓     ✓     ✓     ✓     ✓     ✓     ✓     ✓     ✓     ✓     ✓     ✓     ✓     ✓     ✓     ✓     ✓     ✓     ✓     ✓     ✓     ✓     ✓     ✓     ✓     ✓     ✓     ✓     ✓     ✓     ✓     ✓     ✓     ✓     ✓     ✓     ✓     ✓     ✓     ✓     ✓     ✓     ✓     ✓     ✓     ✓     ✓     ✓     ✓     ✓     ✓     ✓     ✓     ✓     ✓     ✓     ✓     ✓     ✓     ✓     ✓     ✓     ✓     ✓     ✓     ✓     ✓     ✓     ✓     ✓     ✓     ✓     ✓     ✓     ✓     ✓     ✓     ✓     ✓     ✓     ✓     ✓     ✓     ✓     ✓     ✓     ✓     ✓     ✓     ✓     ✓     ✓     ✓     ✓     ✓     ✓     ✓     ✓     ✓     ✓     ✓     ✓     ✓     ✓     ✓     ✓     ✓     ✓     ✓     ✓     ✓     ✓     ✓     ✓     ✓     ✓     ✓     ✓     ✓     ✓     ✓     ✓     ✓     ✓     ✓     ✓     ✓     ✓     ✓     ✓     ✓     ✓     ✓     ✓     ✓     ✓     ✓     ✓     ✓     ✓     ✓     ✓     ✓     ✓     ✓     ✓     ✓     ✓     ✓     ✓     ✓     ✓     ✓     ✓     ✓     ✓     ✓     ✓     ✓     ✓ | - Ö X<br>2.560 Root<br>Não Associ<br>Não Associ<br>Não Associ                         |
| Selecione<br>Selecione<br>ERP ×<br>C  apresentacao-pe<br>Títulos a Receber/Recebid<br>12/09/2023 0001-MATRIZ<br>Presa: 01 - INDUSTRIA E COMERCIO<br>Vencimento CNPJ/CPF<br>15/09/2023<br>25/08/2023<br>25/08/2024<br>25/08/2024<br>25/08/2024<br>25/08/2024<br>25/08/2024<br>25/08/2                                                                                                    | e Baixar Tít<br>+<br>bbianerp.teknisa.com//fin/#/fi<br>os<br>PEBBIAN LTDA<br>Cliente   | tulo (Imag<br>n_contaReceber#rec00001)<br>n_contaReceber#rec00001<br>000<br>000<br>000 | titulos_a_receber<br>Vencim<br>Tipo de Baixa<br>Crédito em Conta        | ento: De 13/08/2023<br>Valor Original<br>1.100,00<br>1.252.068.54<br>5.750,00<br>150,00 | até 12/10/2023<br>Valor Líquido Nota F<br>1.100.00 00002<br>1.252.068.54 000012<br>5.750.00 000022<br>150.00 000022  | iscal Tip<br>6/SS Rea<br>7/1 Rea<br>9/1 Rea<br>2/1 Rea | <ul> <li>Títule</li> <li>Em Aberto</li> <li>Em Aberto</li> <li>Em Aberto</li> <li>Em Aberto</li> </ul>                    | ✓     ✓     ✓     ✓     ✓     ✓     ✓     ✓     ✓     ✓     ✓     ✓     ✓     ✓     ✓     ✓     ✓     ✓     ✓     ✓     ✓     ✓     ✓     ✓     ✓     ✓     ✓     ✓     ✓     ✓     ✓     ✓     ✓     ✓     ✓     ✓     ✓     ✓     ✓     ✓     ✓     ✓     ✓     ✓     ✓     ✓     ✓     ✓     ✓     ✓     ✓     ✓     ✓     ✓     ✓     ✓     ✓     ✓     ✓     ✓     ✓     ✓     ✓     ✓     ✓     ✓     ✓     ✓     ✓     ✓     ✓     ✓     ✓     ✓     ✓     ✓     ✓     ✓     ✓     ✓     ✓     ✓     ✓     ✓     ✓     ✓     ✓     ✓     ✓     ✓     ✓     ✓     ✓     ✓     ✓     ✓     ✓     ✓     ✓     ✓     ✓     ✓     ✓     ✓     ✓     ✓     ✓     ✓     ✓     ✓     ✓     ✓     ✓     ✓     ✓     ✓     ✓     ✓     ✓     ✓     ✓     ✓     ✓     ✓     ✓     ✓     ✓     ✓     ✓     ✓     ✓     ✓     ✓     ✓     ✓     ✓     ✓     ✓     ✓     ✓     ✓     ✓     ✓     ✓     ✓     ✓     ✓     ✓     ✓     ✓     ✓     ✓     ✓     ✓     ✓     ✓     ✓     ✓     ✓     ✓     ✓     ✓     ✓     ✓     ✓     ✓     ✓     ✓     ✓     ✓     ✓     ✓     ✓     ✓     ✓     ✓     ✓     ✓     ✓     ✓     ✓     ✓     ✓     ✓     ✓     ✓     ✓     ✓     ✓     ✓     ✓     ✓     ✓     ✓     ✓     ✓     ✓     ✓     ✓     ✓     ✓     ✓     ✓     ✓     ✓     ✓     ✓     ✓     ✓     ✓     ✓     ✓     ✓     ✓     ✓     ✓     ✓     ✓     ✓     ✓     ✓     ✓     ✓     ✓     ✓     ✓     ✓     ✓     ✓     ✓     ✓     ✓     ✓     ✓     ✓     ✓     ✓     ✓     ✓     ✓     ✓     ✓     ✓     ✓     ✓     ✓     ✓     ✓     ✓     ✓     ✓     ✓     ✓     ✓     ✓     ✓     ✓     ✓     ✓     ✓     ✓     ✓     ✓     ✓     ✓     ✓     ✓     ✓     ✓     ✓     ✓     ✓     ✓     ✓     ✓     ✓     ✓     ✓     ✓     ✓     ✓     ✓     ✓     ✓     ✓     ✓     ✓     ✓     ✓     ✓     ✓     ✓     ✓     ✓     ✓     ✓     ✓     ✓     ✓     ✓     ✓     ✓     ✓     ✓     ✓     ✓     ✓     ✓     ✓     ✓     ✓     ✓     ✓     ✓     ✓     ✓     ✓     ✓     ✓     ✓     ✓     ✓     ✓     ✓     ✓     ✓     ✓     ✓     ✓     ✓     ✓     ✓     ✓     ✓     ✓     ✓     ✓     ✓     ✓     ✓ | - 0 ×                                                                                 |
| C Ações<br>C Ações<br>C | e Baixar Tít                                                                           | tulo (Imac<br>n_contaReceber#rec00001)<br>Parcela<br>000<br>000<br>000<br>000          | titulos_a_receber<br>Vencim<br>Tipo de Baixa<br>Crédito em Conta        | ento: De 13/08/2023<br>Valor Original<br>1.100,00<br>1.252.068.54<br>5.750,00<br>150,00 | até 12/10/2023<br>Valor Líquido Nota F<br>1.100.00 00002<br>1.252.068.54 000012<br>5.750.00 000022<br>150.00 000022  | iscal Tip<br>6/SS Rea<br>7/1 Rea<br>9/1 Rea            | <ul> <li>Título</li> <li>Em Aberto</li> <li>Em Aberto</li> <li>Em Aberto</li> <li>Em Aberto</li> </ul>                    | ✓     ✓     ✓     ✓     ✓     ✓     ✓     ✓     ✓     ✓     ✓     ✓     ✓     ✓     ✓     ✓     ✓     ✓     ✓     ✓     ✓     ✓     ✓     ✓     ✓     ✓     ✓     ✓     ✓     ✓     ✓     ✓     ✓     ✓     ✓     ✓     ✓     ✓     ✓     ✓     ✓     ✓     ✓     ✓     ✓     ✓     ✓     ✓     ✓     ✓     ✓     ✓     ✓     ✓     ✓     ✓     ✓     ✓     ✓     ✓     ✓     ✓     ✓     ✓     ✓     ✓     ✓     ✓     ✓     ✓     ✓     ✓     ✓     ✓     ✓     ✓     ✓     ✓     ✓     ✓     ✓     ✓     ✓     ✓     ✓     ✓     ✓     ✓     ✓     ✓     ✓     ✓     ✓     ✓     ✓     ✓     ✓     ✓     ✓     ✓     ✓     ✓     ✓     ✓     ✓     ✓     ✓     ✓     ✓     ✓     ✓     ✓     ✓     ✓     ✓     ✓     ✓     ✓     ✓     ✓     ✓     ✓     ✓     ✓     ✓     ✓     ✓     ✓     ✓     ✓     ✓     ✓     ✓     ✓     ✓     ✓     ✓     ✓     ✓     ✓     ✓     ✓     ✓     ✓     ✓     ✓     ✓     ✓     ✓     ✓     ✓     ✓     ✓     ✓     ✓     ✓     ✓     ✓     ✓     ✓     ✓     ✓     ✓     ✓     ✓     ✓     ✓     ✓     ✓     ✓     ✓     ✓     ✓     ✓     ✓     ✓     ✓     ✓     ✓     ✓     ✓     ✓     ✓     ✓     ✓     ✓     ✓     ✓     ✓     ✓     ✓     ✓     ✓     ✓     ✓     ✓     ✓     ✓     ✓     ✓     ✓     ✓     ✓     ✓     ✓     ✓     ✓     ✓     ✓     ✓     ✓     ✓     ✓     ✓     ✓     ✓     ✓     ✓     ✓     ✓     ✓     ✓     ✓     ✓     ✓     ✓     ✓     ✓     ✓     ✓     ✓     ✓     ✓     ✓     ✓     ✓     ✓     ✓     ✓     ✓     ✓     ✓     ✓     ✓     ✓     ✓     ✓     ✓     ✓     ✓     ✓     ✓     ✓     ✓     ✓     ✓     ✓     ✓     ✓     ✓     ✓     ✓     ✓     ✓     ✓     ✓     ✓     ✓     ✓     ✓     ✓     ✓     ✓     ✓     ✓     ✓     ✓     ✓     ✓     ✓     ✓     ✓     ✓     ✓     ✓     ✓     ✓     ✓     ✓     ✓     ✓     ✓     ✓     ✓     ✓     ✓     ✓     ✓     ✓     ✓     ✓     ✓     ✓     ✓     ✓     ✓     ✓     ✓     ✓     ✓     ✓     ✓     ✓     ✓     ✓     ✓     ✓     ✓     ✓     ✓     ✓     ✓     ✓     ✓     ✓     ✓     ✓     ✓     ✓     ✓     ✓     ✓     ✓     ✓     ✓     ✓     ✓     ✓     ✓     ✓ | - 0 ×                                                                                 |
| C Açoes<br>Selecione<br>ERP ×<br>→ C A apresentacao-pe<br>Titulos a Receber/Recebidi<br>1200/2023 0001-MARIZ<br>TITULOS a Receber/Recebidi<br>1200/2023 0001-MARIZ<br>TITULOS a Receber/Recebidi<br>1200/2023 0001-MARIZ<br>TITULOS a Receber/Recebidi<br>1200/2023 0001-MARIZ<br>1200/2023 0001-MARIZ<br>1200/2020 000-MARIZ<br>1200/2020 0001-MARIZ<br>1200/2020 000-                                                                                                    | e Baixar Tít                                                                           | tulo (Imag<br>n_contaReceber#rec00001)<br>Parcela<br>000<br>000<br>000                 | titulos <u>a</u> receber<br>Vencim<br>Tipo de Baixa<br>Crédito em Conta | ento: De 13/08/2023<br>Valor Original<br>1.100,00<br>1.252.068,54<br>5.750,00<br>150,00 | até 12/10/2023<br>Valor Líquido Nota I<br>1.100.00 00002<br>1.252.068.54 00001<br>5.750.00 00002<br>150.00 00002     | scal Tip<br>6/55 Rea<br>7/1 Rea<br>9/1 Rea<br>2/1 Rea  | <ul> <li>Título</li> <li>Em Aberto</li> <li>Em Aberto</li> <li>Em Aberto</li> <li>Em Aberto</li> </ul>                    | ✓     ✓                                                                                                    | - 0 X<br>2560 Contraction<br>Não Associa<br>Não Associa<br>Não Associa<br>Não Associa |
| C Ações<br>C Ações<br>C Ações<br>C Ações<br>C A apresentacao-pe<br>C A apresentacao-pe<br>C A apresentac                                                                                                    | e Baixar Tít                                                                           | tulo (Imag<br>n_contaReceber#rec00001<br>000<br>000<br>000                             | titulos_a_receber<br>Vencim<br>Tipo de Baixa<br>Crédito em Conta        | ento: De 13/08/2023<br>Valor Original<br>1.100.00<br>1.252.068.54<br>5.750.00<br>150,00 | até 12/10/2023<br>Valor Líquido Nota I<br>1.100.00 000021<br>1.252.068.54 000012<br>5.750.00 000021<br>150.00 000021 | scal Tipi<br>6/55 Rea<br>7/1 Rea<br>9/1 Rea<br>2/1 Rea | <ul> <li>Título</li> <li>Em Aberto</li> <li>Em Aberto</li> <li>Em Aberto</li> </ul>                                       | ✓ ✓ Access Control Emitsão Emitido Emitido Não Emitido Não Emitido                                                                                                    | - 0 2550<br>2550 Forest<br>Não Associ<br>Não Associ                                   |
| gem 7 - Ações<br>Selecione<br>ERP ×<br>→ C a apresentacao-pe<br>Títulos a Receber/Recebidi<br>12/09/2023   0001 - MARIZ<br>presaz 01 - INDUSTRIA E COMERCIO<br>Vencimento CNPJ/CPF<br>15/09/2023<br>25/08/2023<br>21/08/2023<br>21/08/2                                                                                                    | e Baixar Tít                                                                           | tulo (Imag<br>n_contaReceber#rec00001)<br>Parcela<br>000<br>000<br>000                 | titulos <u>a</u> receber<br>Vencim<br>Tipo de Baixa<br>Crédito em Conta | ento: De 13/08/2023<br>Valor Original<br>1.100,00<br>1.252,068,54<br>5.750,00<br>150,00 | até 12/10/2023<br>Valor Líquido 00002<br>1.252.068.54 00001<br>5.750.00 00002<br>150.00 00002                        | scal Tip<br>6/55 Rea<br>7/1 Rea<br>9/1 Rea<br>2/1 Rea  | <ul> <li>Título</li> <li>Em Aberto</li> <li>Em Aberto</li> <li>Em Aberto</li> <li>Em Aberto</li> </ul>                    | ✓     ✓     ✓     ✓     ✓     ✓     ✓     ✓     ✓     ✓     ✓     ✓     ✓     ✓     ✓     ✓     ✓     ✓     ✓     ✓     ✓     ✓     ✓     ✓     ✓     ✓     ✓     ✓     ✓     ✓     ✓     ✓     ✓     ✓     ✓     ✓     ✓     ✓     ✓     ✓     ✓     ✓     ✓     ✓     ✓     ✓     ✓     ✓     ✓     ✓     ✓     ✓     ✓     ✓     ✓     ✓     ✓     ✓     ✓     ✓     ✓     ✓     ✓     ✓     ✓     ✓     ✓     ✓     ✓     ✓     ✓     ✓     ✓     ✓     ✓     ✓     ✓     ✓     ✓     ✓     ✓     ✓     ✓     ✓     ✓     ✓     ✓     ✓     ✓     ✓     ✓     ✓     ✓     ✓     ✓     ✓     ✓     ✓     ✓     ✓     ✓     ✓     ✓     ✓     ✓     ✓     ✓     ✓     ✓     ✓     ✓     ✓     ✓     ✓     ✓     ✓     ✓     ✓     ✓     ✓     ✓     ✓     ✓     ✓     ✓     ✓     ✓     ✓     ✓     ✓     ✓     ✓     ✓     ✓     ✓     ✓     ✓     ✓     ✓     ✓     ✓     ✓     ✓     ✓     ✓     ✓     ✓     ✓     ✓     ✓     ✓     ✓     ✓     ✓     ✓     ✓     ✓     ✓     ✓     ✓     ✓     ✓     ✓     ✓     ✓     ✓     ✓     ✓     ✓     ✓     ✓     ✓     ✓     ✓     ✓     ✓     ✓     ✓     ✓     ✓     ✓     ✓     ✓     ✓     ✓     ✓     ✓     ✓     ✓     ✓     ✓     ✓     ✓     ✓     ✓     ✓     ✓     ✓     ✓     ✓     ✓     ✓     ✓     ✓     ✓     ✓     ✓     ✓     ✓     ✓     ✓     ✓     ✓     ✓     ✓     ✓     ✓     ✓     ✓     ✓     ✓     ✓     ✓     ✓     ✓     ✓     ✓     ✓     ✓     ✓     ✓     ✓     ✓     ✓     ✓     ✓     ✓     ✓     ✓     ✓     ✓     ✓     ✓     ✓     ✓     ✓     ✓     ✓     ✓     ✓     ✓     ✓     ✓     ✓     ✓     ✓     ✓     ✓     ✓     ✓     ✓     ✓     ✓     ✓     ✓     ✓     ✓     ✓     ✓     ✓     ✓     ✓     ✓     ✓     ✓     ✓     ✓     ✓     ✓     ✓     ✓     ✓     ✓     ✓     ✓     ✓     ✓     ✓     ✓     ✓     ✓     ✓     ✓     ✓     ✓     ✓     ✓     ✓     ✓     ✓     ✓     ✓     ✓     ✓     ✓     ✓     ✓     ✓     ✓     ✓     ✓     ✓     ✓     ✓     ✓     ✓     ✓     ✓     ✓     ✓     ✓     ✓     ✓     ✓     ✓     ✓     ✓     ✓     ✓     ✓     ✓     ✓     ✓     ✓     ✓     ✓     ✓     ✓     ✓     ✓ | - 0 X<br>2550 C<br>Não Associa<br>Não Associa<br>Não Associa                          |
| Selecione<br>Selecione<br>Selecione                                                                                     | e Baixar Tít                                                                           | tulo (Imag<br>n_contaReceber#rec00001<br>n_contaReceber#rec00001<br>000<br>000<br>000  | gem 8).<br>titulos_a_receber<br>Tipo de Baixa<br>Crédito em Conta       | ento: De 13/08/2023<br>Valor Original<br>1.100.00<br>1.252.068,54<br>5.750.00<br>150,00 | até 12/10/2023<br>Valor Líquido Nota I<br>1.100.00 000021<br>1.252.068.54 000012<br>5.750.00 000021<br>150.00 000021 | scal Tipr<br>6/55 Rea<br>9/1 Rea<br>2/1 Rea            | <ul> <li>Título</li> <li>Em Aberto</li> <li>Em Aberto</li> <li>Em Aberto</li> </ul>                                       | ✓ ✓  ✓ ✓ ✓ ✓ ✓ ✓ ✓ ✓ ✓ ✓ ✓ ✓ ✓ ✓ ✓ ✓ ✓ ✓ ✓ ✓ ✓ ✓ ✓ ✓ ✓ ✓ ✓ ✓ ✓ ✓ ✓ ✓ ✓ ✓ ✓ ✓ ✓ ✓ ✓ ✓ ✓ ✓ ✓ ✓ ✓ ✓ ✓ ✓ ✓ ✓ ✓ ✓ ✓ ✓ ✓ ✓ ✓<                                                                                                    | - 0 ×                                                                                 |

Imagem 8 – Baixar Título

7

9. Na aba Baixa Título a Receber/Recebida (Imagem 9) preencha:

| *           | ER   | ξp           |                         | ×              | +                |                       |                    |                |        |         |                  |            |               | ~              | - "           | 5 ×             |
|-------------|------|--------------|-------------------------|----------------|------------------|-----------------------|--------------------|----------------|--------|---------|------------------|------------|---------------|----------------|---------------|-----------------|
| ÷           | 7    | C C          | apreser                 | ntacao-pel     | bbianerp.teknisa | .com//fin/#/fin_conta | Receber#rec00001_t | itulos_a_recel | ber    |         |                  |            |               | 6 \$           |               | <b>a</b> :      |
| = 1         | X    | Títulos a    | Receber/<br>0001 - MATR | Recebido<br>IZ | DS               |                       |                    |                |        |         |                  |            |               | Access Control | FIN<br>2.96.0 | 다.<br>Favoritos |
| Emp         | ores | sa: 01 - IND | USTRIA E C              | OMERCIO I      | PEBBIAN LTDA     | Baixa Título a Rece   | eber/Recebida      |                |        |         |                  |            |               |                |               |                 |
|             | Ve   | encimento    | CNPJ/C                  | PF             | Cliente          | Data da Baixa 😏       |                    |                | Tipo 🖯 |         |                  | Baixa O    |               |                |               |                 |
|             | 15   | 5/09/2023    |                         |                |                  | 12/09/2023            |                    | ×              | Real   |         | ~                | Única por  | Tipo de Baixa |                |               | ~               |
|             |      | 5/09/2023    |                         |                |                  | Conta Cobrança 🛛      |                    |                |        | Banc    | 0                | Agência    |               | Conta Corr     | ente          |                 |
| -           | 25   |              |                         |                |                  | Procurar              |                    |                | ¢      | 1       |                  |            |               |                |               | 1.1             |
|             | 4.   | 5/00/2025    |                         |                |                  | Tipo de Baixa 👁       |                    |                | (      | Valor   | r                |            |               |                |               | 0.00            |
| 1           | 21   |              |                         |                |                  | Obsomrasie            |                    |                | 2      |         |                  |            |               |                |               | 0,00            |
|             |      |              |                         |                |                  | Títulos               |                    |                |        |         |                  |            |               |                |               |                 |
|             |      |              |                         |                |                  | Vencimento            | CNPJ/CPF           | Cliente        | Parce  | ela Tip | po de Baixa Valo | r Original | Valor Líquido | Tipo de Ju     | ros           | Mul             |
|             |      |              |                         |                |                  | 15/09/2023            |                    |                | 000    |         |                  | 1.100,00   | 1.100,00      |                | Q             | i               |
|             |      |              | Quant. de 1             | Títulos: 1     |                  |                       |                    |                |        |         |                  |            |               |                |               | •               |
| <b>∢</b> Ca | inc  | elar         |                         |                |                  |                       |                    |                |        |         |                  |            |               |                | Co            | nfirmar         |
|             |      |              |                         |                |                  |                       |                    |                |        |         |                  |            |               |                |               |                 |

Imagem 9 - Baixa Título a Receber/Recebida

- Conta Cobrança
- Tipo de Baixa: na tela de confirmação (Imagem 10) sobre a aplicação do tipo de baixa para todos os títulos ou apenas para os títulos com tipo de baixa pré-cadastrados, selecione todos os títulos.

| 🕸 ERP × +                                       |                                 |                               |                             |    |                 |               |                 | ~                   | - 8 ×                  |
|-------------------------------------------------|---------------------------------|-------------------------------|-----------------------------|----|-----------------|---------------|-----------------|---------------------|------------------------|
| ← → C 🔒 apresentacao-pebbianerp.teknisa         | a.com//fin/#/fin_contaReceber#r | rec00001_titulos_a_receb      | per                         |    |                 |               |                 | @ ☆                 | □ 😩 :                  |
| E total Títulos a Receber/Recebidos             |                                 |                               |                             |    |                 |               |                 | C<br>Access Control | EIN<br>2.96.0 Favorite |
| Empresa: 01 - INDUSTRIA E COMERCIO PEBBIAN LIDA |                                 |                               |                             |    |                 |               |                 |                     |                        |
|                                                 | Data da Baixa O                 |                               | Tipo O                      |    |                 | Baixa O       |                 |                     |                        |
|                                                 | 12/09/2023                      | ×                             | Real                        |    | N               | Única po      | r Tipo de Baixa |                     | ~                      |
|                                                 | Conta Cobrança O                |                               |                             | ×  | Banco<br>001    | Agência       |                 | Conta Corr          | ente                   |
|                                                 | Tipo de Baixa O                 |                               |                             |    | Valor           |               |                 |                     |                        |
|                                                 | Cobrança Bancária               | ?                             |                             | 4  |                 |               |                 |                     |                        |
|                                                 | Observação 📡                    | Deseja aplicar o<br>seleciona | o Tipo de Baixa<br>do para: |    |                 |               |                 |                     |                        |
|                                                 |                                 | Todos os                      | s Títulos                   | ł  |                 |               |                 |                     |                        |
|                                                 | Títulos                         | Somente Títulos s<br>pré-cada | em Tipo de Baixa<br>astrado |    |                 |               |                 |                     |                        |
|                                                 | Vencimento CNPJ/C               |                               |                             | la | Tipo de Baixa V | alor Original | Valor Líquido   | Tipo de Ju          | ros Mu                 |
|                                                 | 15/09/2023                      | Canc                          |                             |    |                 | 1.100,00      | 1.100.00        |                     | 0                      |
|                                                 |                                 |                               |                             |    |                 |               |                 |                     | (                      |
| Quant, de Títulos: 1                            |                                 |                               |                             |    |                 |               |                 |                     |                        |
| <b>C</b> ancelar                                |                                 |                               |                             |    |                 |               |                 |                     | Confirma               |
|                                                 |                                 |                               |                             |    |                 |               |                 |                     |                        |

Imagem 10 - Tela de Confirmação

10. Na aba **Títulos** (Imagem 11), selecione os títulos desejados através da caixa de seleção lateral.

| Títulos a Po    | acabar/Recebidos    |           |                                                   |               |         |          |              |                                        |                            |                                           |                |                       | ~             |
|-----------------|---------------------|-----------|---------------------------------------------------|---------------|---------|----------|--------------|----------------------------------------|----------------------------|-------------------------------------------|----------------|-----------------------|---------------|
| 12/09/2023   00 | 001 - MATRIZ        |           |                                                   |               |         |          |              |                                        |                            |                                           | Access Control | 2.96.0                | ි<br>Favorito |
|                 |                     | BIAN LTDA | Delve T/tule - Dese                               | han (Daashida |         |          |              |                                        |                            |                                           |                |                       |               |
| Vencimento      | CNPJ/CPF            | Cliente   | Baixa Titulo a Rece                               | eber/Recebida |         | Tipo O   |              |                                        | Baix                       | a 0                                       |                |                       |               |
| 15/09/2023      |                     |           | 12/09/2023                                        |               | ×       | Real     |              |                                        | <ul> <li>✓ Úni</li> </ul>  | ca por Tipo de Baixa                      |                |                       | ~             |
| 05/09/2022      |                     |           | Conta Cobrança 🛛                                  |               |         |          |              | Banco                                  | Agêr                       | icia                                      | Conta Corr     | ente                  |               |
| 03/03/2023      |                     |           | CONTA CORRENTE                                    |               |         |          | ×            | 001                                    | 122                        | 9-7                                       | 1000003        |                       |               |
| 25/08/2023      |                     |           | Tipo de Baixa O                                   |               |         |          | $\sim$       | Valor                                  |                            |                                           |                | 1 1                   | 00.00         |
| 21/08/2023      |                     |           | Cobrança bancaria                                 |               |         |          | ^            |                                        |                            |                                           |                | 1.11                  | CILLARD       |
|                 |                     |           | Observação<br>Títulos                             |               |         |          |              |                                        |                            |                                           |                |                       |               |
|                 |                     |           | Observação<br>Títulos<br>Vencimento               | CNPJ/CPF      | Cliente | P        | arcela       | Tipo de Baixa V                        | /alor Orig                 | inal Valor Líquido                        | ) Tipo de Ju   | ros                   | Mul           |
|                 |                     |           | Observação<br>Títulos<br>Vencimento<br>15/09/2023 | CNPJ/CPF      | Cliente | P.<br>01 | arcela       | <b>Tipo de Baixa V</b><br>Cobrança Ban | <b>/alor Ori</b> g<br>1.10 | inal Valor Líquido                        | • Tipo de Ju   | ros                   | Mul           |
|                 | ~                   |           | Observação<br>Títulos<br>Vencimento               | CNPJ/CPF      | Cliente | P.<br>01 | arcela       | <b>Tipo de Balxa V</b><br>Cobrança Ban | <b>/alor Orig</b><br>1.10  | inal Valor Líquido                        | • Tipo de Ju   | ros<br>Q              | Mul           |
|                 | ~                   |           | Observação<br>Títulos<br>Vencimento               | CNPJ/CPF      | Cliente | P.<br>01 | arcela       | <b>Tipo de Baixa V</b><br>Cobrança Ban | <b>/alor Orig</b><br>1.10  | inal Valor Líquido                        | • Tipo de Ju   | ros<br>Q              | Mul           |
|                 |                     |           | Observação<br>Títulos<br>Vencimento<br>15/09/2023 | CNPJ/CPF      | Cliente | P.<br>01 | arcela       | Tipo de Baixa V<br>Cobrança Ban        | <b>/alor Orig</b><br>1.10  | <b>inal Valor Líquid</b><br>0.00 1.100.00 | Tipo de Ju     | ros<br>Q              | Mul           |
| 91              | uant. de Títulos: 1 |           | Observação<br>Títulos<br>Vencimento               | CNPJ/CPF      | Cliente | P.<br>01 | arcela<br>00 | Tipo de Baixa V<br>Cobrança Ban        | <b>/alor Orig</b><br>1.10  | <b>inal Valor Líquid</b><br>0.00 1.100.00 | Y Tipo de Ju   | ros<br>Q              | Mul           |
| Qu<br>Cancelar  | uant. de Títulos: 1 |           | Observação<br>Títulos<br>Vencimento<br>15/09/2023 | CNPJ/CPF      | Cliente | P.<br>01 | arcela<br>DO | Tipo de Baixa V<br>Cobrança Ban        | <b>/alor Orig</b><br>1.10  | inal Valor Líquido                        | ) Tipo de Ju   | ros<br>Q<br>lecionada | Mul           |

Imagem 11 - Títulos

11. Clique em **Confirmar** (Imagem 12) no canto inferior direito.

| ← → G ■ apres             | entacao-pebbian | erp.teknisa.com//fin   | /#/fin_contaReceber#         | rec00001_titulos_a_rece | eber          |                                        |                            |                           | 6 1            | 11            | •          |
|---------------------------|-----------------|------------------------|------------------------------|-------------------------|---------------|----------------------------------------|----------------------------|---------------------------|----------------|---------------|------------|
| 12/09/2023   0001 - MA    | r/Recebidos     |                        |                              |                         |               |                                        |                            |                           | Access Control | FIN<br>2.96.0 | لح<br>Favo |
| Empresa: 01 - INDUSTRIA E | COMERCIO PEBBL  | AN LTDA<br>Baixa T     | ítulo a Receber/Rece         | bida                    |               |                                        |                            |                           |                |               |            |
| Vencimento CNPJ           | /CPF            | Cliente Data da        | Baixa O                      |                         | Tipo O        |                                        | Baixa O                    |                           |                |               |            |
| 15/09/2023                |                 | 12/09/2                | 2023                         | ×                       | Real          |                                        | ✓ Única por                | Tipo de Baixa             |                |               |            |
|                           |                 | Conta C                | obrança 🛛                    |                         |               | Banco                                  | Agência                    |                           | Conta Corr     | ente          |            |
|                           |                 | CONTA                  | CORRENTE                     |                         | ×             | 001                                    | 1229-7                     |                           | 1000003        |               |            |
| 25/08/2023                |                 | Tipo de                | Baixa O                      |                         |               | Valor                                  |                            |                           |                |               |            |
| 21/08/2023                |                 | Cobran                 | ça Bancária                  |                         | ×             |                                        |                            |                           |                | 1.            | 100,       |
|                           |                 |                        |                              |                         |               |                                        |                            |                           |                |               |            |
|                           |                 | Títulos                | i                            |                         |               |                                        |                            |                           |                |               |            |
|                           |                 | Títulos<br>Ve          | ncimento CNPJ/CP             | F Cliente               | Parcela       | a Tipo de Baixa                        | Valor Original             | Valor Líquido             | Tipo de Ju     | ros           | 1          |
|                           |                 | Títulos<br>ve          | ncimento CNPJ/CP             | F Cliente               | Parcel<br>000 | a <b>Tipo de Baixa</b><br>Cobrança Ban | Valor Original<br>1.100.00 | Valor Líquido<br>1.100.00 | Tipo de Ju     | ros<br>Q      | I          |
|                           |                 | Títulos<br>ve          | ncimento CNPJ/CP<br>/09/2023 | F Cliente               | Parcel<br>000 | a Tipo de Baixa<br>Cobrança Ban        | Valor Original<br>1.100,00 | Valor Líquido<br>1.100,00 | Tipo de Ju     | ros<br>Q      |            |
|                           |                 | Títulos<br>ve<br>Im 15 | ncimento CNPJ/CP<br>/09/2023 | F Cliente               | Parcel<br>000 | a <b>Tipo de Baixa</b><br>Cobrança Ban | Valor Original<br>1.100.00 | Valor Líquido             | Tipo de Ju     | Q             | 1          |
|                           |                 | Títulos<br>ve<br>h 15  | ncimento CNPJ/CP<br>/09/2023 | F Cliente               | Parcel<br>000 | a Tipo de Baixa<br>Cobrança Ban        | Valor Original<br>1.100.00 | Valor Líquido<br>1.100.00 | Tipo de Jun    | ros<br>Q      |            |
| Quant. di                 |                 | Títulos<br>ve<br>m 15  | ncimento CNFJ/CF<br>/09/2023 | F Cliente               | Parcel<br>000 | a Tipo de Baixa<br>Cobrança Ban        | Valor Original<br>1.100.00 | Valor Líquido<br>1.100.00 | Tipo de Jun    | ecionada      |            |

Imagem 12 - Confirmar

12. Na **tela de confirmação** (Imagem 13) "Título(s) baixado(s) com sucesso, selecione "OK".

| 🔯 ERP                        | × +                                  |                             |                            |                |               |             |      |              | ~              | - 8 ×                   |
|------------------------------|--------------------------------------|-----------------------------|----------------------------|----------------|---------------|-------------|------|--------------|----------------|-------------------------|
| ← → C 🔒 apresen              | tacao-pebbianerp.teknisa.com//fin/#, | /fin_contaReceber#rec00001_ | titulos_a_receber          |                |               |             |      |              | 6 \$           | □ 😩 :                   |
| = total Títulos a Receber/   | Recebidos<br>z                       |                             |                            |                |               |             |      |              | Access Control | EIN<br>2.96.0 Favoritos |
| Empresa: 01 - INDUSTRIA E CO |                                      |                             |                            |                |               |             |      |              |                |                         |
| Vencimento CNPJ/C            | PF Cliente                           | Parcela                     | Tipo de Baixa              | Valor Original | Valor Líquido | Nota Fiscal | Тіро | Título       | Emissão        | Associação              |
| 15/09/2023                   |                                      | 000                         | Cobrança Bancária          | 1.100,00       | 1.100,00      | 0000276/55  | Real | Baixado      | Emitido        | Não Assoc               |
| 05/09/2023                   |                                      |                             | Crédito em Conta           | 1.252.068,54   | 1.252.068,54  | 0000127/1   | Real | Em Aberto    | Emitido        | Não Assoc               |
| 25/08/2023                   |                                      |                             |                            | 5.750,00       | 5,750,00      | 0000289/1   | Real | Em Aberto    | Não Emitido    | Não Assoc               |
| 21/08/2023                   |                                      |                             |                            | 150,00         | 150,00        | 0000272/1   | Real | Em Aberto    | Não Emitido    | Não Assoc               |
|                              |                                      |                             | lo(s) baixado(s) com<br>OK |                |               |             |      |              | × Filtro a     | plicado Q               |
| Quant. de T                  | ítulos: 0                            | Valor Original Total: 0,00  |                            | Valor Ajuste   | Fotal: 0,00   |             |      | Valor Líquid | o Total: 0,00  |                         |
|                              |                                      |                             | Adicionar                  |                |               |             |      |              |                | Ações                   |

Imagem 13 - Tela de Confirmação

13. Observe que o título baixado estará indicado na cor verde na **tela de listagem** (Imagem 14).

| 1 | *          | ERP                                                                                     | ×                   | +                         |                            |                    |                |               |             |      |              | ~              | - 0 ×                   |
|---|------------|-----------------------------------------------------------------------------------------|---------------------|---------------------------|----------------------------|--------------------|----------------|---------------|-------------|------|--------------|----------------|-------------------------|
|   | ←          | → C 🌘                                                                                   | apresentacao-pebbi  | ianerp.teknisa.com//fin/# | /fin_contaReceber#rec00001 | _titulos_a_receber |                |               |             |      |              | 6 \$           | 🗆 😩 i                   |
|   | = <b>X</b> | Títulos a R<br>12/09/2023   0                                                           | eceber/Recebidos    |                           |                            |                    |                |               |             |      |              | Access Control | FIN<br>2.96.0 Favoritos |
|   | Emp        | npresa: 01 - INDUSTRIA E COMERCIO PEBBIAN LTDA Vencimento: De 13/08/2023 até 12/10/2023 |                     |                           |                            |                    |                |               |             |      |              |                |                         |
|   |            | Vencimento                                                                              | CNPJ/CPF            | Cliente                   | Parcela                    | Tipo de Baixa      | Valor Original | Valor Líquido | Nota Fiscal | Тіро | Título       | Emissão        | Associação              |
|   |            | 15/09/2023                                                                              |                     |                           | 000                        | Cobrança Bancária  | 1.100,00       | 1.100,00      | 0000276/55  | Real | Baixado      | Emitido        | Não Assoc               |
|   |            | 05/09/2023                                                                              |                     |                           | 000                        | Crédito em Conta   | 1.252.068,54   | 1.252.068,54  | 0000127/1   | Real | Em Aberto    | Emitido        | Não Assoc               |
|   |            | 25/08/2023                                                                              |                     |                           | 000                        |                    | 5.750,00       | 5.750,00      | 0000289/1   | Real | Em Aberto    | Não Emitido    | Não Assoc               |
|   |            | 21/08/2023                                                                              |                     |                           | 000                        |                    | 150,00         | 150,00        | 0000272/1   | Real | Em Aberto    | Não Emitido    | Não Assoc               |
|   |            |                                                                                         |                     |                           |                            |                    |                |               |             |      |              |                |                         |
|   |            |                                                                                         |                     |                           |                            |                    |                |               |             |      |              |                |                         |
|   |            |                                                                                         |                     |                           |                            | Ν                  |                |               |             |      |              |                |                         |
|   |            |                                                                                         |                     |                           |                            | 45                 |                |               |             |      |              |                |                         |
|   |            |                                                                                         |                     |                           |                            |                    |                |               |             |      |              |                |                         |
|   |            |                                                                                         |                     |                           |                            |                    |                |               |             |      |              |                |                         |
|   |            |                                                                                         |                     |                           |                            |                    |                |               |             |      |              |                |                         |
|   |            |                                                                                         |                     |                           |                            |                    |                |               |             |      |              | X Filtro a     | plicado Q               |
|   |            | Q                                                                                       | uant. de Títulos: 0 |                           | Valor Original Total: 0,00 |                    | Valor Ajuste   | Total: 0,00   |             |      | Valor Líquid | o Total: 0,00  |                         |
|   |            |                                                                                         |                     |                           |                            | θ                  |                |               |             |      |              |                | Acões                   |
|   |            |                                                                                         |                     |                           |                            | Adicionar          |                |               |             |      |              |                | nções                   |
|   |            |                                                                                         |                     |                           |                            |                    |                |               |             |      |              |                |                         |

Imagem 14 – Tela de Listagem

Finalizando esse procedimento, a baixa de título a receber foi realizada com sucesso.

TEKNISA